# Sx500シリーズスタッカブルスイッチのアイド ルセッションタイムアウトの設定

#### 目的

セッションタイムアウトは、サーバがセッションを自動的に終了するまでのセッションのア イドル時間を指定します。その後、ユーザは再度ログインして、必要なセッションを再確立 する必要があります。これは主にセキュリティのために使用されます。

この記事では、Sx500シリーズスタッカブルスイッチでアイドルセッションタイムアウトを 設定する方法について説明します。

### 該当するデバイス

•Sx500シリーズスタッカブルスイッチ

#### [Software Version]

• 1.3.0.62

## アイドルセッションタイムアウトの設定

ステップ1:Web構成ユーティリティにログインし、[Administration] > [Idle Session Timeout]を選択します。「アイドル・セッショ・タイムアウト」ページが開きます。

| Idle Session Timeout     |    |   |      |  |
|--------------------------|----|---|------|--|
| HTTP Session Timeout:    | 10 | • | min. |  |
| HTTPS Session Timeout:   | 10 | • | min. |  |
| Console Session Timeout: | 10 | • | min. |  |
| Telnet Session Timeout:  | 10 | • | min. |  |
| SSH Session Timeout:     | 10 | • | min. |  |
| Apply Cancel             | ]  |   |      |  |

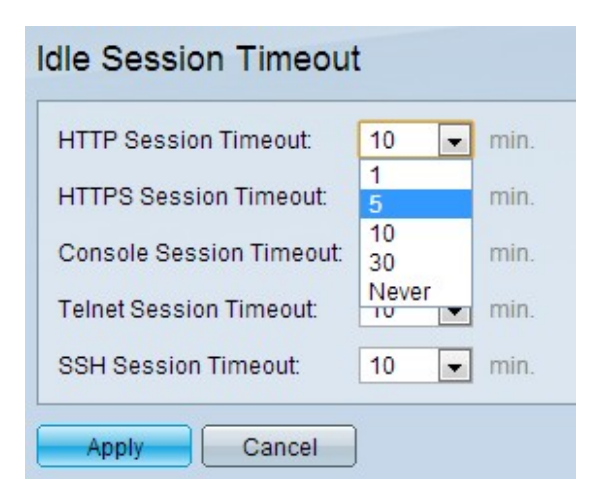

ステップ2:[HTTP Session Timeout]ドロップダウンリストから、各セッションに必要なタイムアウト(分単位)を選択します。これは、セッションが自動的に終了するまでのHTTPセッションのアイドル時間を指定します。HTTPセッションは、デバイスのGUIがWebブラウザからアクセスされる場合の1つです。

ステップ3:[HTTPS Session Timeout]ドロップダウンリストから、各セッションに必要なタ イムアウト(分単位)を選択します。これは、セッションが自動的に終了するまでの HTTPSセッションのアイドル時間を指定します。HTTPSセッションはHTTPと同じですが 、セキュリティ保護されています。通信はHTTPのプレーンテキストと比較して暗号化され ます。

ステップ4:[Console Session Timeout]ドロップダウンリストから、各セッションに必要なタ イムアウト(分単位)を選択します。これは、コンソールセッションが自動的に終了するま でのアイドル状態を維持できる時間を指定します。コンソールセッションは、コンソールタ ーミナル経由でデバイスにアクセスする場合のセッションです。

ステップ5:[Telnet Session Timeout]ドロップダウンリストから、各セッションに必要なタイムアウト(分単位)を選択します。これは、セッションが自動的に終了するまでのTelnetセッションのアイドル時間を指定します。Telnetセッションは、Telnetプロトコルを使用してリモートからデバイスにログインするセッションです。

ステップ6:[SSH Session Timeout]ドロップダウンリストから、各セッションに必要なタイ ムアウト(分単位)を選択します。これは、セッションが自動的に終了するまでのSSHセッ ションのアイドル時間を指定します。SSH(セキュアシェル)セッションは、SSHプロト コルを使用してリモートからデバイスにログインするセッションです。

**注**:すべてのセッションのデフォルトのタイムアウトは10分です。[Never for any session]の値は、タイムアウトがセッションに適用できないことを示します。セッションは、非アクティブであるかどうかに関係なく、常にサーバに接続されたままになります。

| HTTP Session Timeout:    | 5 💌 min.  |
|--------------------------|-----------|
| HTTPS Session Timeout:   | 10 💌 min. |
| Console Session Timeout: | 10 💌 min. |
| Telnet Session Timeout:  | 10 💌 min. |
| SSH Session Timeout:     | 10 💌 min. |
| Apply Cancel             | ]         |

ステップ7:[Apply]をクリ**ックします**。